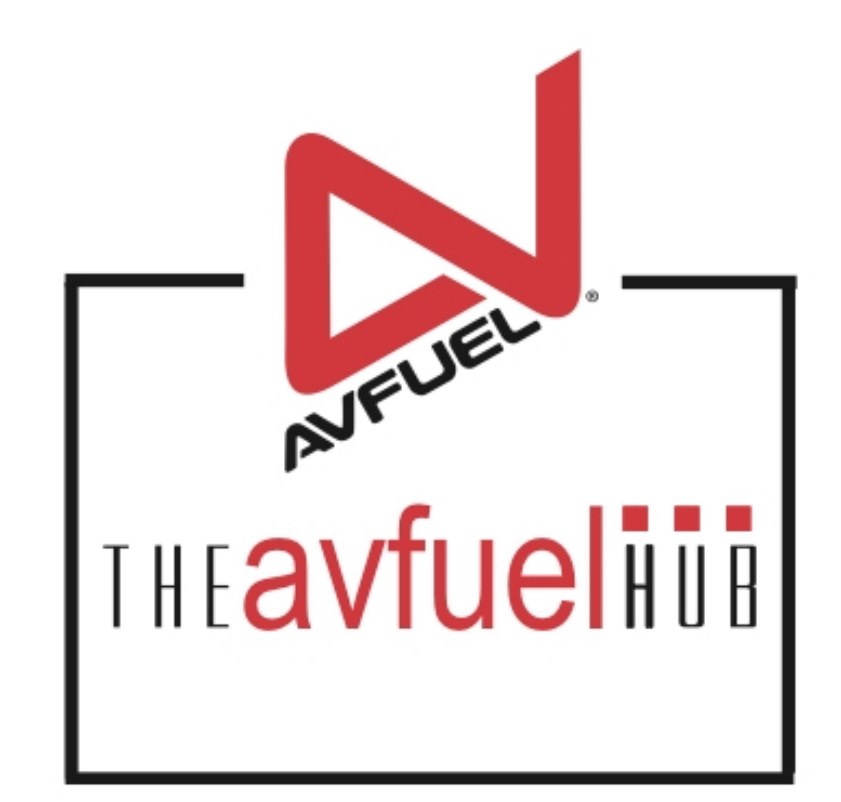

#### **WEB TUTORIALS**

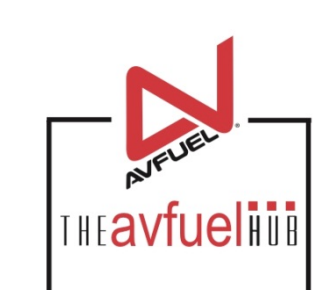

# Add a Discount

**To Any Transaction** 

### **Enter Product Details**

#### THE**avfueliu**

THEavfueli

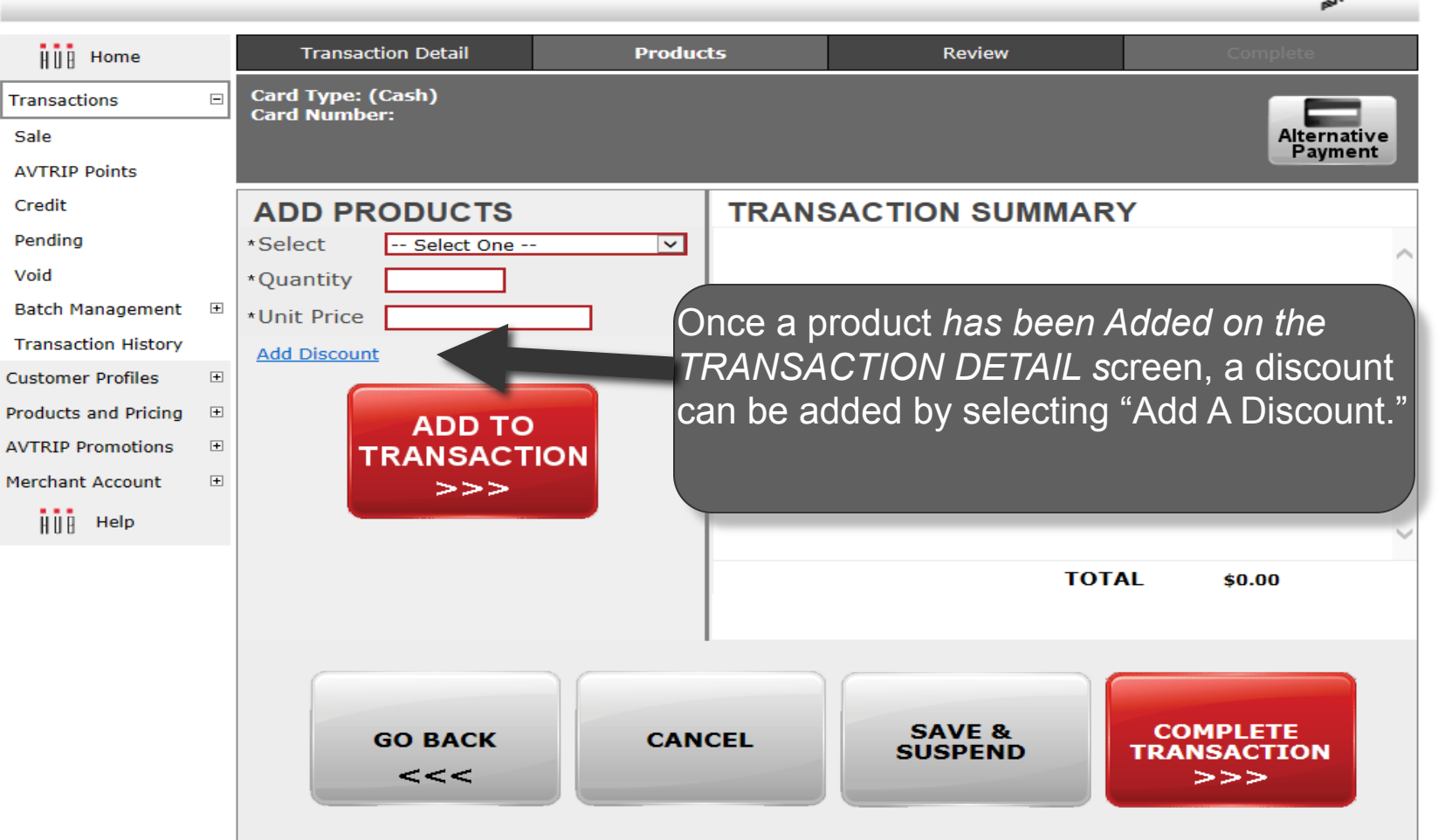

### Note For instructions on adding a product to a transaction, please see the "Create a New Sale" section of the manual.

### Add the Discount

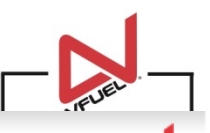

#### THE**avfueli**

|                                                                                   | HU Home                                                                                                    | Transaction Detail                                                                       | Products       | Review            | Complete                       |
|-----------------------------------------------------------------------------------|----------------------------------------------------------------------------------------------------|------------------------------------------------------------------------------------------|----------------|-------------------|--------------------------------|
|                                                                                   | Transactions 🗆                                                                                                    | Card Type: (Cash)<br>Card Number:                                                        |                |                   |                                |
| Enter the name<br>of the discount<br>and select the<br>Discount Type<br>and Rate. | Sale                                                                                                    |                                                                                          |                |                   | Alternative<br>Payment         |
|                                                                                   | AVTRIP Points                                                                                                    |                                                                                          |                |                   |                                |
|                                                                                   | Credit                                                                                                    | ADD PRODUCTS                                                                             | TRANS          | SACTION SUMMARY   | ,                              |
|                                                                                   | Pending                                                                                                    | *Select Jet A Fuel                                                                       | $\checkmark$   |                   | ~                              |
|                                                                                   | Void                                                                                                    | *Quantity 100 Gallor                                                                     | ns             |                   |                                |
|                                                                                   | Batch Management 🗉                                                                                                    | *Unit Price 6.00000                                                                      |                |                   |                                |
|                                                                                   | Transaction History         Customer Profiles         Products and P         AVTP         .omotions         Merchant Account         H         H         H | ADD DISCOUNT Name October Special *Type OFlat OPercentag *Rate .40 ADD TO TRANSACTIO >>> | ge  Per Unit X | ΤΟΤΑ              | L \$0.00                       |
|                                                                                   |                                                                                                    | GO BACK<br><<<                                                                           | CANCEL         | SAVE &<br>SUSPEND | COMPLETE<br>TRANSACTION<br>>>> |

### Add the Discount

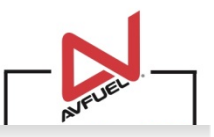

#### THE**avfueli**

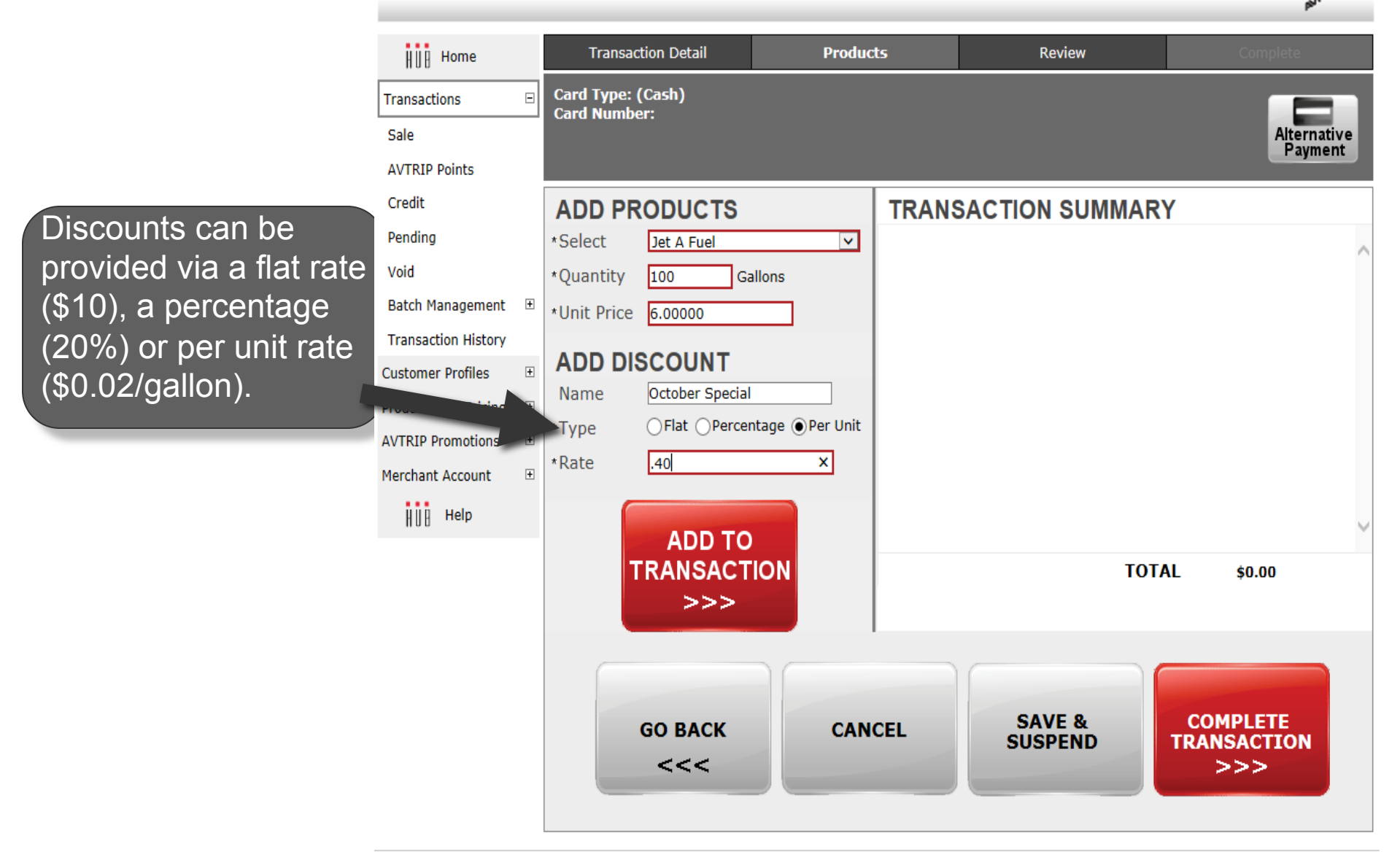

# Add the Discount

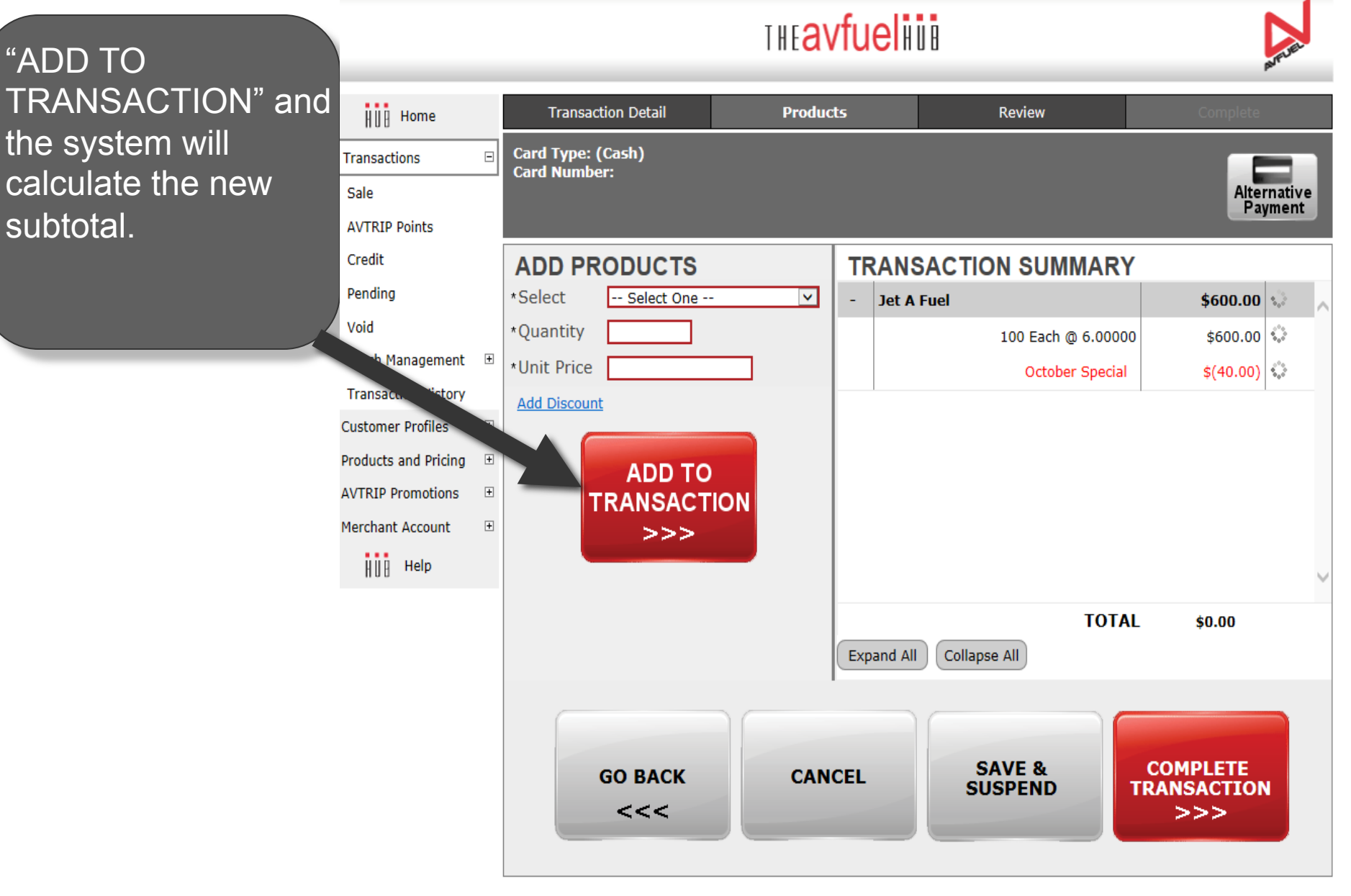

# **View Discount Details**

#### THE avfueli

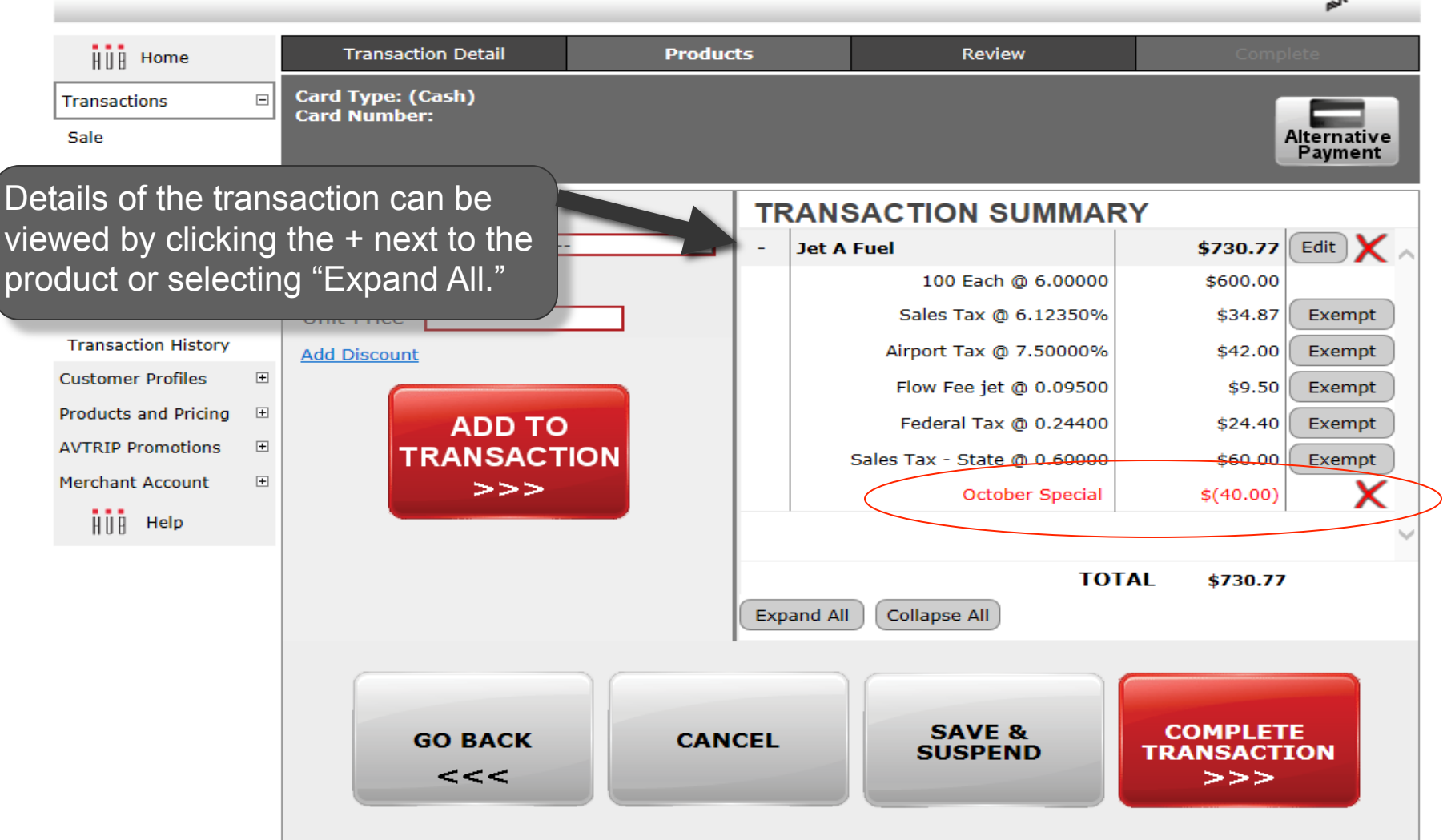

### **View Discount Details**

#### THE<mark>avfuel</mark>HUB

THEAVFUEL

| HU Home              |   | Transaction Detail                | 5    | Review  | Complete                    |                                |  |  |  |
|----------------------|---|-----------------------------------|------|---------|-----------------------------|--------------------------------|--|--|--|
| Transactions         | Ξ | Card Type: (Cash)<br>Card Number: |      |         |                             |                                |  |  |  |
| Sale                 |   |                                   |      |         |                             | Alternative                    |  |  |  |
| AVTRIP Points        |   |                                   |      |         |                             | Payment                        |  |  |  |
| Credit               |   | ADD PRODUCTS                      |      | TRANS   | SACTION SUMMAR              | ۲Y                             |  |  |  |
| Pending              |   | *Select Select One                | ~    | - Jet A | Fuel                        | \$730.77 Edit 🗙 🔨              |  |  |  |
| Void                 |   | *Quantity                         |      |         | 100 Each @ 6.00000          | \$600.07                       |  |  |  |
| Batch Management     | + | *Unit Price                       |      |         | Sales Tax @ 6.12350%        | \$34.8. Exempt                 |  |  |  |
| Transaction History  |   | Add Discount                      |      |         | Airport Tax @ 7.50000%      | \$42.0 Exempt                  |  |  |  |
| Customer Profiles    | + |                                   |      |         | Flow Fee jet @ 0.09500      | \$9. Exempt                    |  |  |  |
| Products and Pricing | + | ADD TO                            |      |         | Federal Tax @ 0.24400       | \$24 Exempt                    |  |  |  |
| AVTRIP Promotions    | + | TRANSACTION                       |      |         | Sales Tax - State @ 0.60000 | \$60 0 Exempt                  |  |  |  |
| Merchant Account     | + | >>>                               |      |         | October Special             | \$(40 0)                       |  |  |  |
| HUB Help             |   |                                   |      | 1       |                             |                                |  |  |  |
|                      |   |                                   |      |         | Select "Edit" to c          | hange or                       |  |  |  |
|                      |   | update the discount.              |      |         |                             |                                |  |  |  |
|                      |   | Expand All                        |      |         |                             |                                |  |  |  |
|                      |   |                                   |      |         |                             |                                |  |  |  |
|                      |   |                                   |      |         |                             |                                |  |  |  |
|                      |   | GO BACK                           | CANC | CEL     | SAVE &                      | COMPLETE                       |  |  |  |
|                      |   | <<<                               |      |         | SUSPEND                     | >>>                            |  |  |  |
|                      |   |                                   |      |         |                             |                                |  |  |  |
|                      |   | GO BACK<br><<<                    | CANC | CEL     | SAVE &<br>SUSPEND           | COMPLETE<br>TRANSACTION<br>>>> |  |  |  |

### **Edit or Delete Discount**

#### THE**avfuelii**i

THEAVFUELHIN

| H∐B Home               | Transaction Detail | Products          | Review                             | Complete                  |  |  |
|------------------------|--------------------|-------------------|------------------------------------|---------------------------|--|--|
| Transactions 🗆         | Card Type: (Cash)  |                   |                                    |                           |  |  |
| Sale                   |                    |                   |                                    | Alternative               |  |  |
| AVTRIP Points          |                    |                   |                                    | Payment                   |  |  |
| Credit                 | UPDATE PRODU       | ICT TRANS         | SACTION SUMMAR                     | Y                         |  |  |
| Pending                | Product Jet A Fuel | - Jet A           | Fuel                               | \$730.77 Edit 🗙 🗸         |  |  |
| Void                   | Quantity 100.000   | Gallons           | 100 Each @ 6.00000                 | \$600.00                  |  |  |
| Batch Management 🗉     | Unit Price 6.00000 |                   | Sales Tax @ 6.12350%               | \$34.87 Exempt            |  |  |
| Transaction History    |                    | INIT              | Airport Tax @ 7.50000%             | \$42.00 Exempt            |  |  |
| Customer Profiles 🗉    | Name October Spec  |                   | Flow Fee jet @ 0.09500             | \$9.50 Exempt             |  |  |
| Products and Pricing 🗄 | *Type OFlat OPer   | centage  Per Unit | Federal Tax @ 0.24400              | \$24.40 Exempt            |  |  |
| AVTRIP Promotions 🗉    | *Pate 4            |                   | Sales Tax - State @ 0.60000        | \$60.00 Exempt            |  |  |
| Merchant Account 🗉     |                    |                   | October Special                    | \$(40.00)                 |  |  |
| H∐ AHelp               | SAVE               | Expand            | You can edit the<br>Name, Discount | \$730.77                  |  |  |
|                        | GO BACK<br><<<     | CANCEL            | the discount is applied.           | MPLETE<br>NSACTION<br>>>> |  |  |

### **Edit or Delete Discount**

#### THE**avfueliii**

THEAVFLIE

| HUB Home             |                             | Transaction Detail Produc |                 | ts              | s Review |         |                           | Complete |           |             |   |
|----------------------|-----------------------------|---------------------------|-----------------|-----------------|----------|---------|---------------------------|----------|-----------|-------------|---|
| Transactions E       |                             | Card Type: (              | (Cash)          |                 |          |         |                           |          |           |             | 1 |
| Sale                 |                             |                           |                 |                 |          |         |                           |          |           | Alternative |   |
| AVTRIP Points        |                             |                           |                 |                 |          |         |                           |          |           | Tayment     |   |
| Credit               |                             | UPDATE                    | E PRODUC        | т               | TR       | RANS    | ACTION SUMM               | ARY      |           |             |   |
| Pending              |                             | Product                   | Jet A Fuel      |                 | -        | Jet A   | Fuel                      |          | \$730.77  | Edit X      | ~ |
| Void                 |                             | Quantity                  | 100.000 Gal     | llons           |          |         | 100 Each @ 6.000          | 00       | \$600.00  |             |   |
| Batch Management     | +                           | Unit Price                | 6.00000         |                 |          |         | Sales Tax @ 6.12350       | %        | \$34.87   | Exempt      |   |
| Transaction History  |                             |                           |                 | IT.             |          |         | Airport Tax @ 7.50000     | %        | \$42.00   | Exempt      |   |
| Customer Profiles    | +                           | Name                      | October Special |                 |          |         | Flow Fee jet @ 0.095      | 00       | \$9.50    | Exempt      |   |
| Products and Pricing | +                           | *Type                     |                 | ntage  Per Unit |          |         | Federal Tax @ 0.244       | 00       | \$24.40   | Exempt      |   |
| AVTRIP Promotions    | +                           | *Date                     |                 |                 |          | 5       | Gales Tax - State @ 0.600 | 00       | \$60.00   | Exempt      |   |
| Merchant Account     | +                           | Rate                      |                 |                 |          |         | October Speci             | al       | \$(40.00) | X           |   |
| H∐B Help             |                             |                           |                 |                 |          | 1       |                           |          |           |             | ~ |
|                      |                             | SAVE                      |                 | TO              |          |         |                           | +720 77  |           | _           |   |
|                      |                             |                           |                 |                 | -        |         |                           | UTAL     | \$730.77  |             |   |
|                      |                             |                           |                 |                 | Exp      | and All | To delete th              | o die    | count f   | from        |   |
|                      |                             |                           |                 |                 |          |         |                           |          |           |             |   |
|                      | the transaction, select the |                           |                 |                 |          |         | the                       |          |           |             |   |
|                      |                             |                           | GO BACK         | CK CAN          |          |         | red "X."                  |          |           |             |   |
|                      |                             |                           | <<<             |                 |          |         |                           |          |           |             |   |
|                      |                             |                           |                 |                 |          |         |                           |          |           |             |   |

### **View Discount Details**

#### THE**avfueliu**

THEAVFUELE

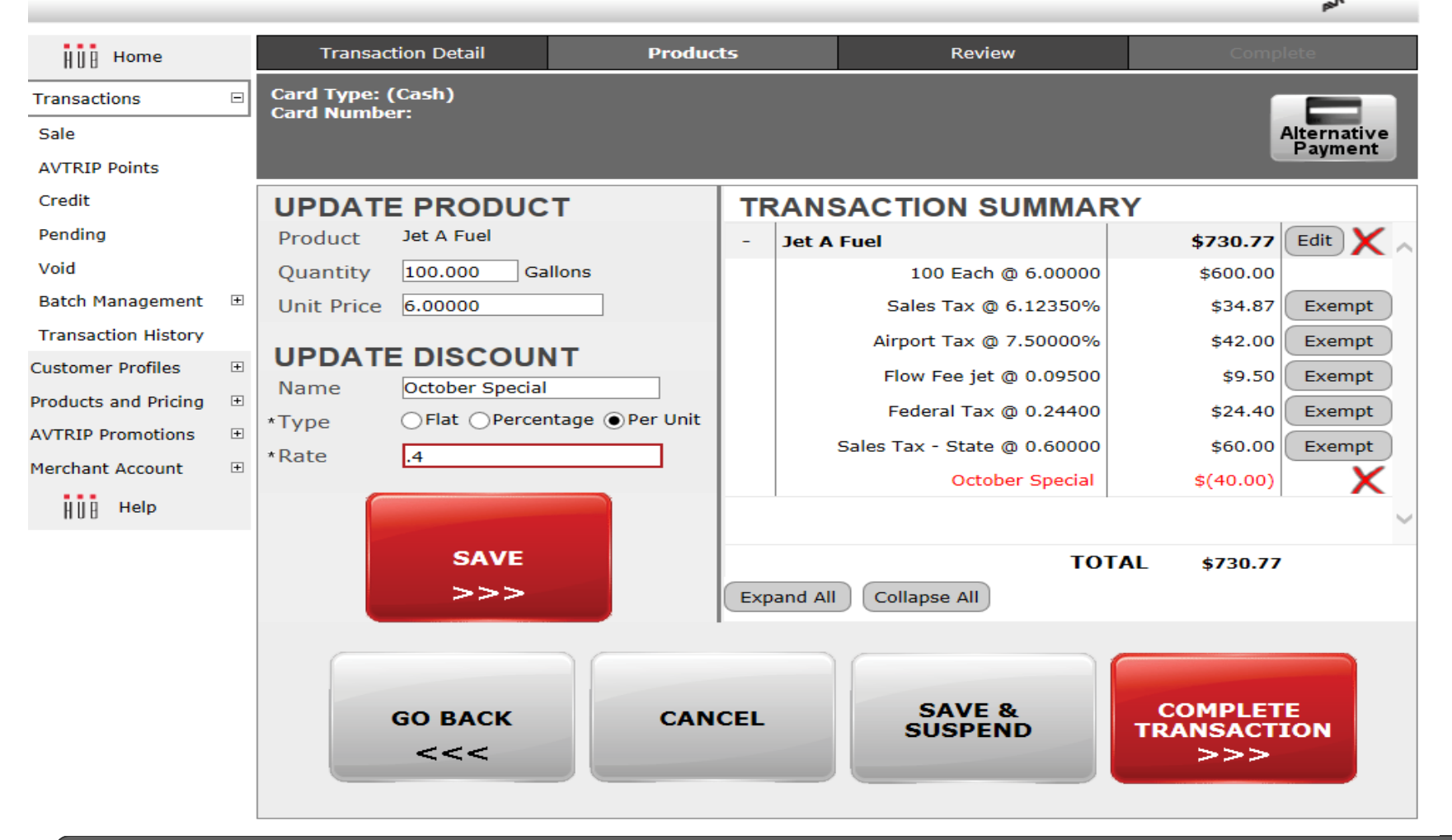

When the transaction is complete. Select "COMPLETE TRANSACTION"